# Manual de pago de verano 2019 - 2020

Pago con depósito o transferencia

## Paso 1: ingresa al botón de pagos

#### https://btnpagos.usfq.edu.ec/pagos/

#### ← → C 🍙 btnpagos.usfq.edu.ec/pagosx/

🔍 🛧 📙 M 🗄

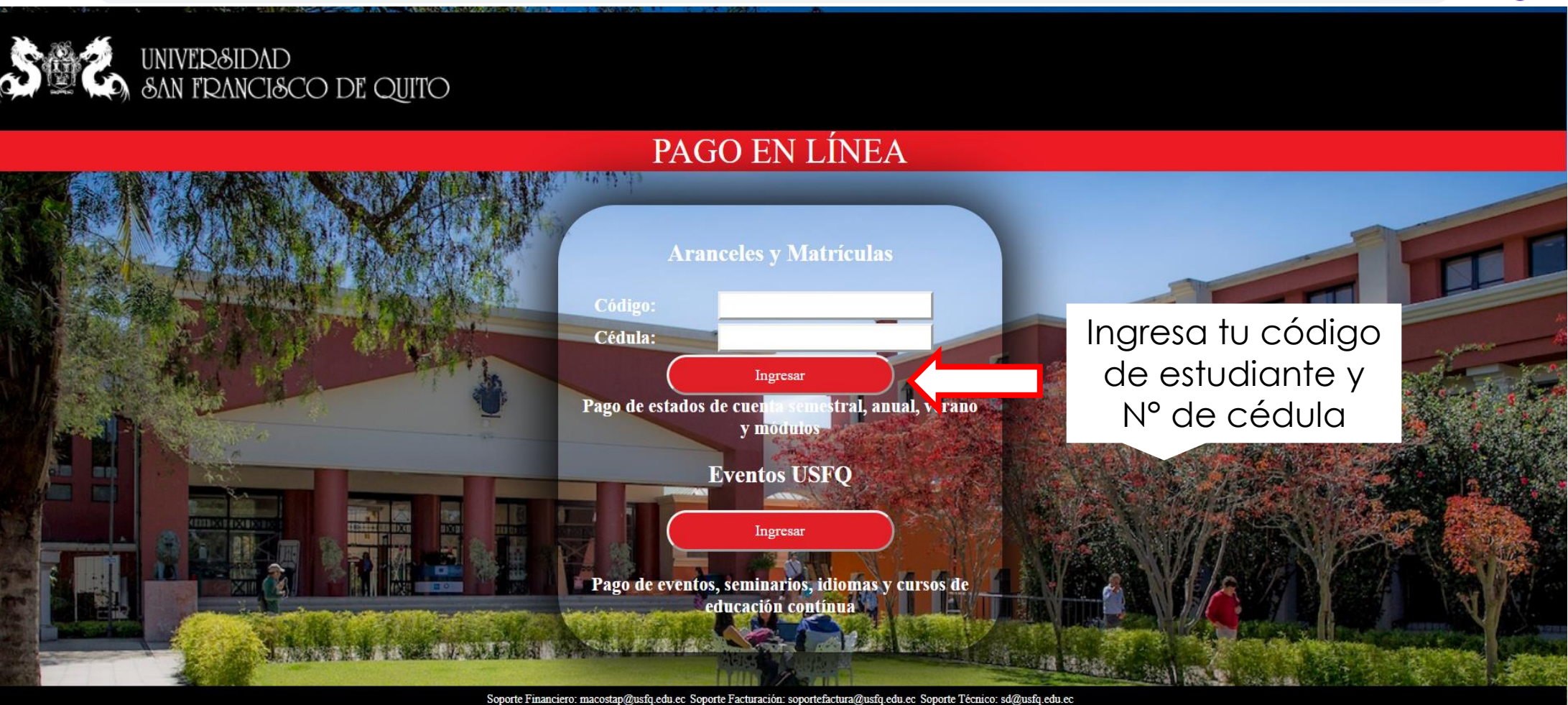

Preguntas Frecuentes Copyright © 2019 Universidad San Francisco de Quito

# Paso 2: Selecciona la opción de estado de cuenta "Verano" para consultar el valor a pagar

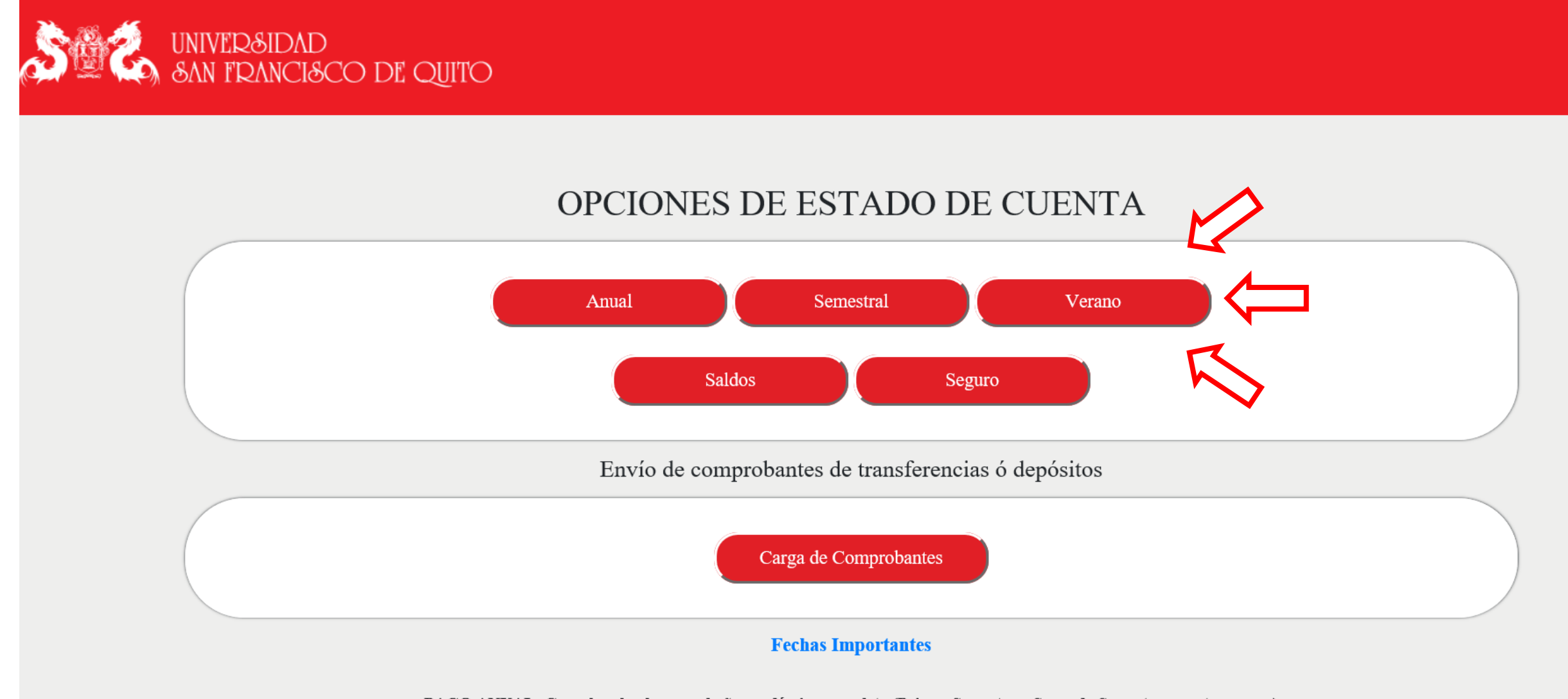

PAGO ANUAL: Cancelas el valor por el año académico completo (Primer Semestre y Segundo Semestre: agosto a mayo)

PAGO SEMESTRAL: Cancelas el valor por el periodo académico que corresponda (Primer Semestre o Segundo Semestre)

#### Paso 3: Selecciona la opción "Créditos Pregrado"

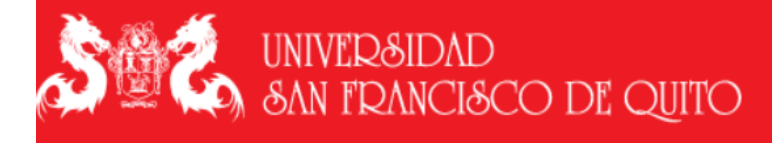

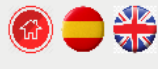

#### Pago por créditos de verano

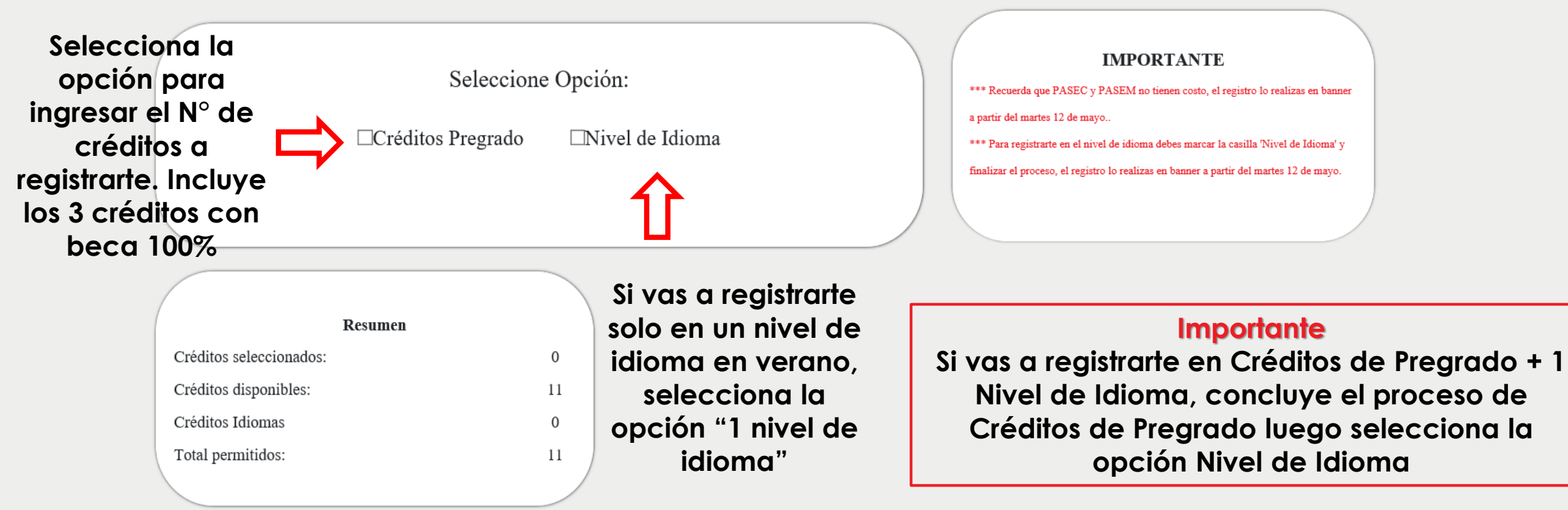

#### Paso 4: Ingresa el # de créditos en los que te vas a registrar y añade tu selección

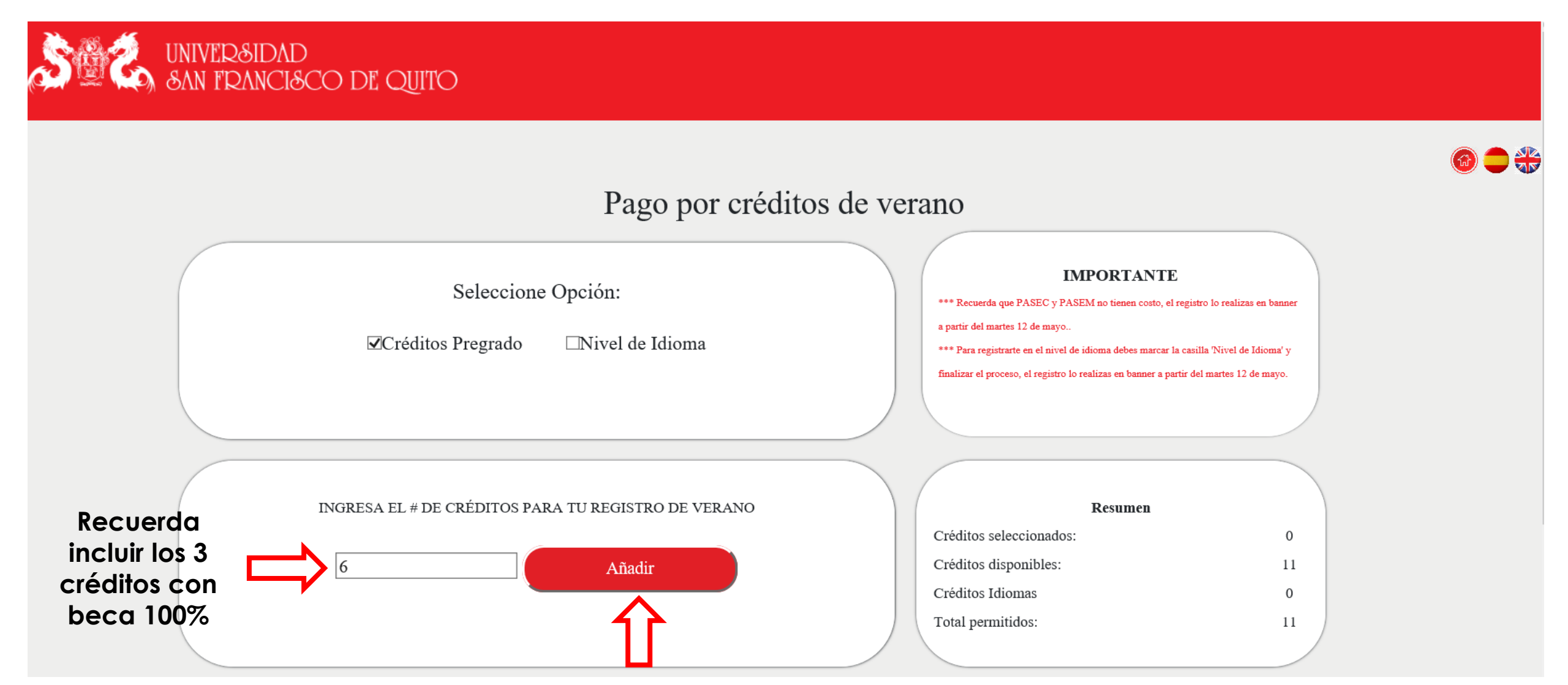

# Paso 5: Verifica que el valor a pagar por los créditos seleccionados

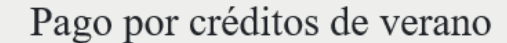

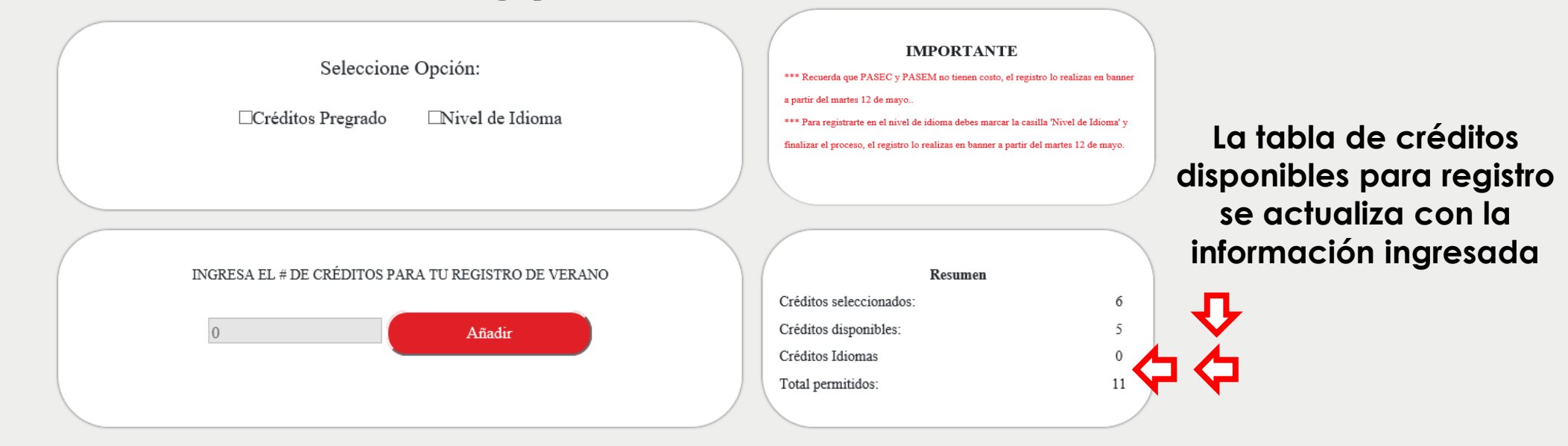

| CTA  | DETELLE                | CREDITOS | PERIODO | VALOR   | A PAGAR | ENVIO | OPE |
|------|------------------------|----------|---------|---------|---------|-------|-----|
| VP19 | Verano Pregrado 201930 | 3        | 201930  | 1005    | 0       | s     | 0   |
| B462 | Beca de Emergencia     | 0        | 201930  | -1005   | 0       | s     | 0   |
| VP19 | Verano Pregrado 201930 | 3        | 201930  | 1005    | 753.75  | s     | 0   |
| B462 | Beca de Emergencia     | 0        | 201930  | -251.25 | 0       | s     | 0   |
|      |                        |          |         |         |         |       |     |

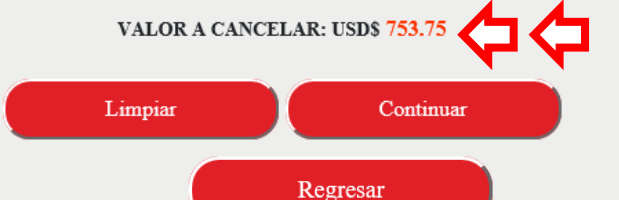

Revisar la tabla y el valor a pagar por los créditos ingresados. Luego presiona "Regresar"

Puedes realizar tu depósito en:

Banco Bolivariano Cuenta corriente N°5075003350

Banco Pichincha Cuenta corriente N°3407330004

**Titular:** Universidad San Francisco de Quito USFQ **RUC:** 1791836154001

# Realiza tus transferencias desde Banco Pichincha

1. Selecciona la opción de pagos Servicios-Facturas>Selecciona nuevo pago

| Misproductos         | Mis pagos                                          |
|----------------------|----------------------------------------------------|
| Transferencias 🗸     |                                                    |
| Pagos ^              |                                                    |
| Servicios - Facturas |                                                    |
| Tarjeta de crédito   | No dispone de pagos programados ni pagos favoritos |
| Solicitar Productos  |                                                    |
| Mis contactos        |                                                    |
| Documentos 🗸         | Agregar favoritos                                  |
| Miperfil             |                                                    |

## Realiza tus transferencias desde Banco Pichincha

2. Selecciona la empresa Universidad San Francisco de Quito

| BANCO<br>PICHINCHA   |                                                |
|----------------------|------------------------------------------------|
| 💛 #SumarJuntos       | 1 / Seleccione empresa                         |
| Misproductos         |                                                |
| Transferencias 🗸 🗸   | Q UNIVERSIDAD SAN Ingresa el nombre de la USFQ |
| Pagos ^              |                                                |
| Servicios - Facturas | UNIVERSIDAD SAN FRANCISCO DE QUITO             |
| Tarjeta de crédito   | $\mathbf{\uparrow}$                            |
| Solicitar Productos  |                                                |
| Mis contactos        |                                                |
| Documentos 🗸 🗸       |                                                |
| Mi perfil            |                                                |

# Realiza tus transferencias desde Banco Pichincha

BANCO

3. Ingresa los datos de pago

| 💙 #SumarJuntos       | 2 / Ingreso datos del pago                                     |
|----------------------|----------------------------------------------------------------|
| Misproductos         |                                                                |
| Transferencias 🗸 🗸   | UNIVERSIDAD SAN FRANCISCO DE QUITO                             |
| Pagos ^              | Servicio                                                       |
| Servicios – Facturas | UNIVERSIDAD SAN FRANCISCO DE QUITO                             |
| Tarjeta de crédito   | Guardar como Favorito                                          |
| Solicitar Productos  | Contrapartida:                                                 |
| Mis contactos        | <sup>133235</sup> Contrapartida: Código de estudiante (sin 00) |
| Documentos           | Descripción: 🕲                                                 |
| Documentos           | Pago Verano 2019                                               |
| Miperfil             | $\mathbf{\hat{h}}$                                             |
|                      | Cancelar Volver Continuar                                      |
|                      | Descripción: Pago Verano                                       |

# Realiza tus transferencias desde Banco Pichincha

4. Ingresa el valor de pago

| BANCO<br>PICHINCHA   |                                    |                       |
|----------------------|------------------------------------|-----------------------|
| 💛 #SumarJuntos       | UNIVERSIDAD SAN FRANCISCO DE QUITO |                       |
| Misproductos         |                                    |                       |
| Transferencias 🗸     |                                    |                       |
| Pagos ^              | Valor a debitar de la cuenta       |                       |
| Servicios - Facturas |                                    | ar                    |
| Tarjeta de crédito   | + IVA:                             |                       |
| Solicitar Productos  | NOMBRE<br>MARJORIE                 |                       |
| Mis contactos        | DESCRIPCION<br>Pago Verano 2019    |                       |
| Documentos 🗸         |                                    | luego de realizar el  |
| Miperfil             | CI o RUC<br>1711                   | pago el comprobante   |
|                      | FECHA DE VENCIMIENTO<br>01/06/2020 | debe ser caraado en   |
|                      | TOTAL PAGAR<br>0.01                | la plataforma de pago |
|                      | Ver más detalles                   |                       |
|                      |                                    | $\mathbf{\hat{h}}$    |
|                      | <u>Cancelar</u> Volver             | Pagar                 |
|                      |                                    |                       |

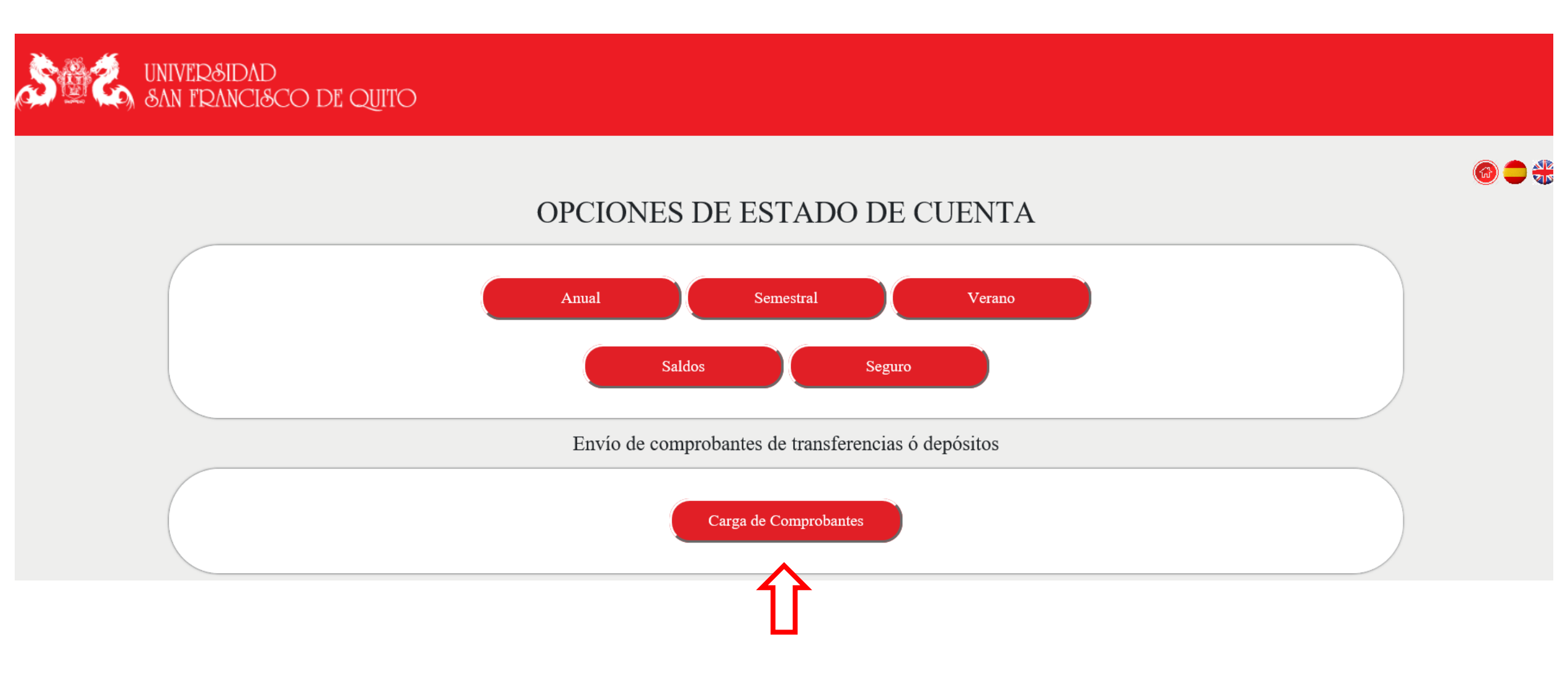

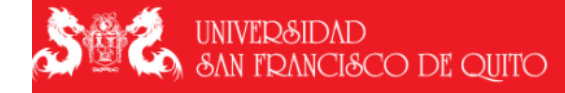

0 🗢 🛟

| Información | de | Facturación         |
|-------------|----|---------------------|
| Information | ue | <b>F</b> acturation |

1721000002

Carlos Francisco

Cumbayá Ecuador

2997123

#### Instrucciones

"Realiza tu depósito o transferencia y carga el comprobante en esta sección, sólo así finalizas el registro. El archivo no debe sobrepasar 2MB. Los nombres de los archivos no deben ser los mismos si cargas varios comprobantes"

| Depósito Realizado en             |            | ~            |
|-----------------------------------|------------|--------------|
| Fecha de depósito o Transferencia | 2020/05/01 |              |
| Numero de Comprobante             |            |              |
| Valor depositado                  |            |              |
| Razón de pago                     |            | $\checkmark$ |
|                                   |            |              |

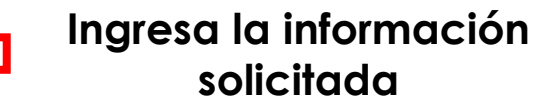

Browse...

#### Instrucciones

"Realiza tu depósito o transferencia y carga el comprobante en esta sección, sólo así finalizas el registro. El archivo no debe sobrepasar 2MB. Los nombres de los archivos no deben ser los mismos si cargas varios comprobantes"

| Depósito Realizado en             | BANCO PICHINCHA                   | 🔤 🔶 Seleccion                            | a el banco                                   |
|-----------------------------------|-----------------------------------|------------------------------------------|----------------------------------------------|
| Fecha de depósito o Transferencia | 2020/05/01                        | 🦳 🔶 Ingresa la                           | fecha del depósito/transferencia             |
| Numero de Comprobante             | 123456                            | 🦳 ← Inaresa el                           | número del comprobante                       |
| Valor depositado                  | 753.75                            | 🦳 🔶 Ingresa el                           | valor                                        |
| Razón de pago                     | VERANO                            | Seleccion                                | a la opción "VFRANO"                         |
|                                   | STAPELETA DE DEF                  | rga tu<br>pbante aquí                    | Busca el archivo del<br>comprobante a cargar |
|                                   |                                   |                                          |                                              |
|                                   | Una vez se<br>archivo s<br>opción | eccionado el<br>elecciona la<br>de carga |                                              |

#### Instrucciones

"Realiza tu depósito o transferencia y carga el comprobante en esta sección, sólo así finalizas el registro. El archivo no debe sobrepasar 2MB. Los nombres de los archivos no deben ser los mismos si cargas varios comprobantes"

|      |                                  |                                                                    |            | Regresar      |             |        | •              |        |       |
|------|----------------------------------|--------------------------------------------------------------------|------------|---------------|-------------|--------|----------------|--------|-------|
|      |                                  | Finalizar Si el archivo cargado es el correcto Finaliza el proceso |            |               |             |        | es el<br>oceso |        |       |
|      |                                  | APELETA DE DEPÓSITO.jpg                                            | 1719952283 | 2020/05/01    | 123456      | 753.75 | VERANO         | NA     | 16751 |
|      |                                  | DOCUMENTO                                                          | D          | FECHA         | ID DEPOSITO | VALOR  | DETALLE        | ESTADO | IDT   |
|      | Ţ                                |                                                                    |            |               |             |        |                |        |       |
| elin | ninarlo desde aqu                | Í                                                                  |            |               |             |        |                |        |       |
| C    | correcto puedes                  | _                                                                  |            |               |             |        |                |        |       |
| Si   | no es el archivo                 |                                                                    |            | comprobante a | quí         |        |                |        |       |
|      |                                  |                                                                    |            | Carga tu      |             |        |                |        |       |
|      |                                  |                                                                    |            |               | Browse      |        |                |        |       |
|      | Razón de pago                    | VERANO                                                             |            | ~             |             |        |                |        |       |
|      | Valor depositado                 | 753.75                                                             |            |               |             |        |                |        |       |
|      | Numero de Comprobante            | 123456                                                             |            |               |             |        |                |        |       |
|      | Echa de denósito o Transferencia | 2020/05/01                                                         |            |               |             |        |                |        |       |
|      | Denósito Realizado en            | BANCO PICHINCHA                                                    |            |               |             |        |                |        |       |

#### Paso 7: Confirma el proceso de carga

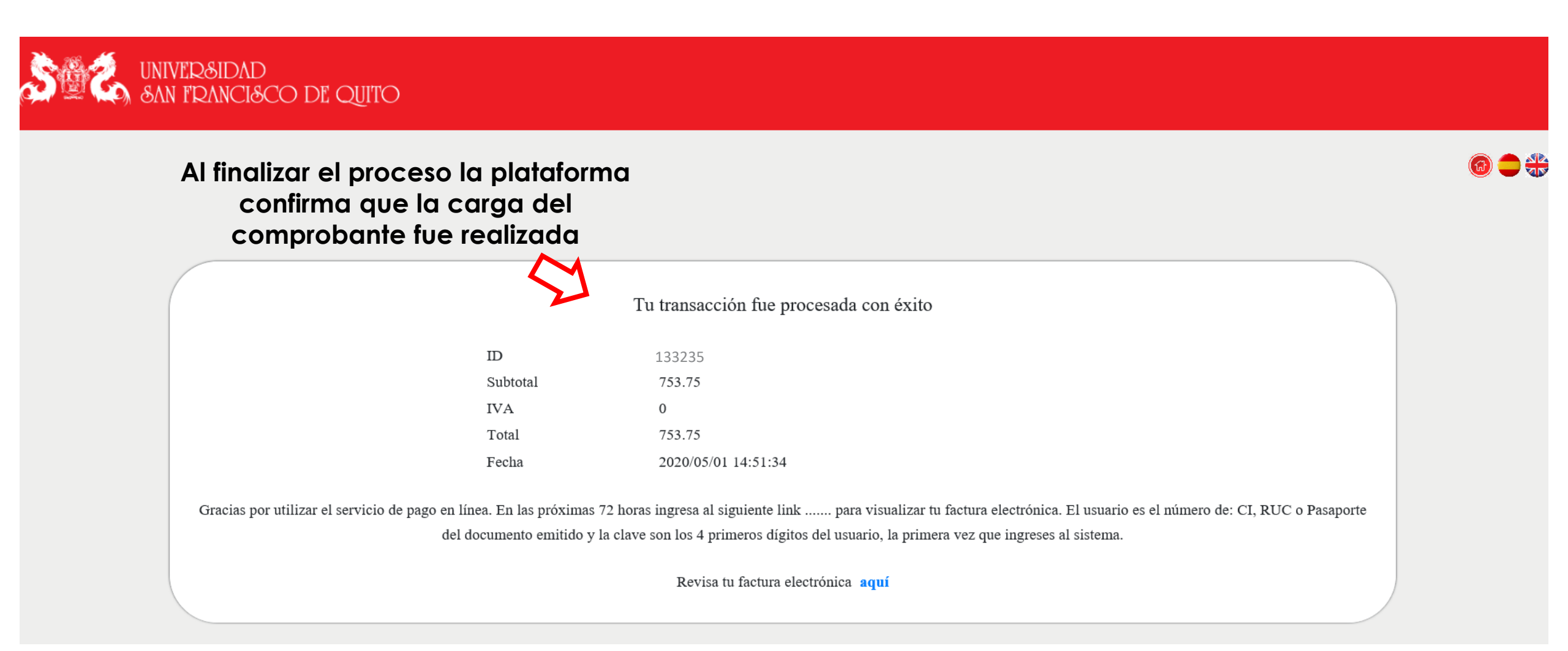

• El registro del comprobante se realiza luego de 48 horas.

• Tus créditos serán habilitados luego de registrado el comprobante (48 horas).

Soporte Financiero y Facturación: <u>soportefactura@usfq.edu.ec</u>

Soporte Técnico: <u>sd@usfq.edu.ec</u>